# ASIC and business name searches

User guide

**CITEC** Confirm

<u>1800 773 773</u> confirm@citec.com.au

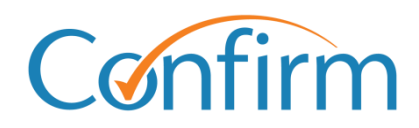

**Innovative Information Solutions** 

## **Table of Contents**

| 1 | Ir  | ntroduc  | tion                                                                  | 4  |
|---|-----|----------|-----------------------------------------------------------------------|----|
|   | 1.1 | Searc    | h tips                                                                | 4  |
|   |     | 1.1.1    | Retrieve your results                                                 | 6  |
|   | 1.2 | Start    | searching                                                             | 8  |
|   |     |          |                                                                       |    |
| 2 | D   | Delivery | profiles                                                              | 10 |
|   | 2.1 | Profile  | es                                                                    | 10 |
|   |     | 2.1.1    | Choose your delivery method                                           | 11 |
|   | 2.2 | Creat    | e a new delivery profile                                              | 11 |
|   | 2.3 | Upda     | te an existing delivery profile                                       | 11 |
|   | 2.4 | Delete   | e a profile                                                           | 12 |
| 3 | R   | lesult d | escriptions                                                           | 13 |
|   | 3.1 | Extra    | ct result descriptions                                                | 13 |
|   |     | 3.1.1    | Current organisational extract                                        | 13 |
|   |     | 3.1.2    | Historical organisational extract                                     | 14 |
|   |     | 3.1.3    | Current personal name extract                                         | 14 |
|   |     | 3.1.4    | Historical personal name extract                                      | 14 |
|   |     | 3.1.5    | Relational organisational extract                                     | 15 |
|   |     | 3.1.6    | Professional register extract                                         | 15 |
|   |     | 3.1.7    | Banned and disqualified register extract                              | 16 |
|   | 3.2 | Docu     | ments                                                                 | 16 |
|   | 3.3 | Equifa   | ax company file current and comprehensive (via organisational search) | 17 |
|   |     | 3.3.1    | Company file current                                                  | 17 |
|   |     | 3.3.2    | Company file comprehensive                                            | 17 |
| 4 | C   | )raanisa | ational searches                                                      | 18 |
| - | 4.1 | Begin    | a search                                                              | 18 |
|   |     | 4.1.1    | Search by name                                                        | 18 |
|   |     | 4.1.2    | Search by ACN                                                         | 20 |
|   |     | 4.1.3    | Search by Business Registration Number                                | 20 |
|   |     | 4.1.4    | Search by ABN                                                         | 21 |
|   | 4.2 | View     | result summary and complete further extract/document orders           | 22 |
|   |     |          |                                                                       |    |
| 5 | С   | Organisa | ational extracts search                                               | 23 |

| 6      | Docu                                         | ument order                                                                                               | 25                                 |
|--------|----------------------------------------------|----------------------------------------------------------------------------------------------------|------------------------------------|
| 7      | Prof                                         | essional register search                                                                                  | 26                                 |
|        | 7.1 E                                        | Begin a search                                                                                            | 26                                 |
|        | 7.1                                          | I.1 Search by surname/organisation                                                                        | 26                                 |
|        | 7.1                                          | I.2 Search by registration number                                                                         | 27                                 |
|        | 7.2 F                                        | Retrieve your results                                                                                     | 27                                 |
|        |                                              |                                                                                                    |                                    |
| 8      | Banı                                         | ned and disqualified register search                                                                      | 27                                 |
| 8<br>9 | Banı<br>Pers                                 | ned and disqualified register search                                                                      | 27                                 |
| 8<br>9 | Banı<br>Pers<br>9.1 F                        | ned and disqualified register search<br>sonal searches<br>Personal name search                            | <b>27</b><br><b>28</b><br>28       |
| 8<br>9 | <b>Banı</b><br><b>Pers</b><br>9.1 F<br>9.2 F | ned and disqualified register search<br>sonal searches<br>Personal name search<br>Personal document order | <b>27</b><br><b>28</b><br>28<br>29 |

# **1** Introduction

Our Australian Securities and Investments Commission (ASIC) national business names searches can retrieve a variety amount of information regarding all aspects of a company.

# 1.1 Search tips

#### Add a reference for your search

You need to provide a reference for each search that you complete. Your reference is up to you, but you should enter something to help you identify the transaction among your records.

| ASIC & Business Names Organisational Search                                                                                          |                                                                                                    |  |  |
|----------------------------------------------------------------------------------------------------|----------------------------------------------------------------------------------------------------|--|--|
| Select an option from the Search By<br>See help for more information on Search B<br>* denotes mandatory fields and * denotes conditi | y list, enter details and click Search to view results.<br>y options.<br>onal fields. Please refer to help for further information. |  |  |
| Your Reference                                                                                                    |                                                                                                    |  |  |

#### Email copy of your results

On the search input screen, select the checkbox and include your email address to have your search results emailed to you.

| Email | Yes, I would like an additional copy of my results emailed to: |
|-------|----------------------------------------------------------------|
|       | john.smith@email.com.au                                        |

#### Charge points are marked

Charge points for searches are indicated by \$ signs on the Search buttons. A search fee applies for each transaction when you click \$ Search \$ to proceed with your order.

| check the organisation details<br>lenotes mandatory fields and * den | before submitting your request, use the Ve<br>otes conditional fields. Please refer to help for further | rify or Verify All link(s).               |                                                 |                                           |
|----------------------------------------------------------------------|----------------------------------------------------------------------------------------------------|-------------------------------------------|-------------------------------------------------|-------------------------------------------|
| ACN/ABN *                                                            | Search Type *                                                                                           | Pemail.com.au Extract Type *              | Your Reference                                  | Verify ACN/ABN                            |
| eg. 004 089 936, 14 000 40                                           | 0 297                                                                                                   |                                           |                                                 |                                           |
|                                                                      | Select V                                                                                                | Select V                                  |                                                 | <u>Verify</u>                             |
|                                                                      | Select v                                                                                                | Select v                                  |                                                 | Verify                                    |
|                                                                      | Select v                                                                                                | Select V                                  |                                                 | <u>Verify</u>                             |
|                                                                      | Select v                                                                                                | Select v                                  |                                                 | Verify                                    |
|                                                                      | Select v                                                                                                | Select V                                  |                                                 | <u>Verify</u>                             |
|                                                                      | Select v                                                                                                | Select v                                  |                                                 | <u>Verify</u>                             |
|                                                                      | Select v                                                                                                | Select V                                  |                                                 | Verify                                    |
|                                                                      | Select v                                                                                                | Select v                                  |                                                 | Verify                                    |
|                                                                      | Select v                                                                                                | Select V                                  |                                                 | Verify                                    |
|                                                                      | Select v                                                                                                | Select v                                  |                                                 | Verify                                    |
|                                                                      |                                                                                                    |                                           |                                                 | Verify All                                |
| laimer: The Search Extracts                                          | contained in the ASIC System and ASIC R                                                                 | egisters are based on information provide | d to ASIC by third parties. ASIC has not verifi | ed the accuracy, currency, reliability or |

#### Results are stored in your Confirm inbox

Access your Confirm inbox from the header menu located at the top right of every screen.

Home | Menu | Account Info Inbox Reports | Fees | Help | Sign out Account Bal: (\$5.00) at 2:18:48 PM on Jul 18, 2023

#### View your results

You can view your extract results online immediately. Most document orders will deliver within three hours if they're sent via email.

#### 1.1.1 Retrieve your results

Depending on the search and what you order, you'll go through different screen flows. We describe some key screen flows below.

#### Personal and register searches

Your search will take you to a list of possible matching names in a browse list. From here, you can select to order extracts or documents for specific names.

| ASIC & Business Names Personal Name Search Browse                               |                                                                                                    |               |         |  |  |
|---------------------------------------------------------------------------------|----------------------------------------------------------------------------------------------------|---------------|---------|--|--|
| Select the required name(s) and cl<br>Multiple Personal Name Extracts can be of | elect the required name(s) and click Search to order extract(s).<br>Jultiple Personal Name Extracts can be ordered for a single fee. |               |         |  |  |
| Your Search                                                                     |                                                                                                    |               |         |  |  |
| Your Reference                                                                  | test                                                                                                    |               |         |  |  |
| Name Details                                                                    | Smith, John James                                                                                                    |               |         |  |  |
| Date of Birth                                                                   |                                                                                                    |               |         |  |  |
| Historical Roles                                                                | Yes                                                                                                    |               |         |  |  |
| Display Members                                                                 | Yes                                                                                                    |               |         |  |  |
|                                                                                 |                                                                                                    |               |         |  |  |
| Your Results                                                                    |                                                                                                    |               |         |  |  |
| Names displayed in italics are form                                             | Names displayed in italics are former names.                                                                                         |               |         |  |  |
| Number of Results Received                                                      | 24                                                                                                    |               |         |  |  |
| Provided on                                                                     | 24-Jun-2022 02:18:34 PM                                                                                                    | 1             |         |  |  |
| Name                                                                            |                                                                                                    | Date of Birth | Address |  |  |
| SMITH, John                                                                     |                                                                                                    | 01-Jan-2001   | NSW     |  |  |

Once you've ordered an extract, the result summary will display, where you can view your results.

| ASIC & Business Name                   | s Personal Name Search Result Summary     |
|----------------------------------------|-------------------------------------------|
| Click the link(s) to view a print frie | ndly version of the relevant document(s). |
| Your Search                            |                                           |
| Your Reference                         | test                                      |
| Person Details                         |                                           |
| Your Results                           |                                           |
| View Personal Name Extract(s)          |                                           |
| View Search Receipt                    |                                           |
| Other Balated Secretar                 |                                           |
| Other Related Searches                 |                                           |
| None available for this search.        |                                           |

#### Organisational and personal document orders

Once you've completed a search on a particular organisation or name, the available documents will display. Check the boxes next to the documents you wish to receive and enter the page range you require.

| ASIC & Business Nar                                                 | mes Personal Docume                                                                                                    | ent Order Document B                    | Browse           |                        |                |
|---------------------------------------------------------------------|----------------------------------------------------------------------------------------------------|-----------------------------------------|------------------|------------------------|----------------|
| Select required documents, co<br>Change the information in the Page | select required documents, complete the Delivery Details section below and click Order.<br>Shange the information in the Pages column if you only want to order part of the document. |                                         |                  |                        |                |
| Your Search                                                         |                                                                                                    |                                         |                  |                        |                |
| Your Reference                                                      | test                                                                                                    |                                         |                  |                        |                |
| Person Details                                                      |                                                                                                    |                                         |                  |                        |                |
|                                                                     |                                                                                                    |                                         |                  |                        |                |
| Your Results                                                        |                                                                                                    |                                         |                  |                        |                |
| Number of Results Received                                          | 1                                                                                                    |                                         |                  |                        |                |
| Provided on                                                         | 24-Jun-2022 02:30:55 PM                                                                                                    |                                         |                  |                        |                |
| Available Documents                                                 |                                                                                                    |                                         |                  |                        |                |
| Person Details                                                      | Document Number                                                                                                    | Document Name                           | Pages            | Received Date          | Effective Date |
| SMITH, JOHN ,<br>01-Jan-1961,<br>SYDNEY, NSW                        | 2 11111111                                                                                                    | 586 PERSON NOT TO MANAGE<br>CORPORATION | From 1 To 1 of 1 | 26-Feb-1991            | 26-Feb-1991    |
|                                                                     |                                                                                                    |                                         |                  | Total Price (incl GST) | \$26.19        |
| Select/Deselect All                                                 |                                                                                                    |                                         |                  |                        |                |

Then, choose the delivery method and delivery profile. We explain your options in the Delivery profiles section.

| Delivery Details       |                                                                                                    |
|------------------------|----------------------------------------------------------------------------------------------------|
| Search Request         | ASIC Personal Document Order                                                                                                    |
| Delivery Method        | WEB Mail 👻 *                                                                                                    |
| Delivery Profile       | Select v * New                                                                                                    |
|                        | Set to be default profile                                                                                                    |
| Delivery of this order | Alter the delivery details for this request only, or enter details not in the profile.<br>(To permanently change your delivery details please use the New, Modify, or Copy buttons above) |
| Given Name(s)          |                                                                                                    |
| Surname                |                                                                                                    |
| Organisation           |                                                                                                    |
| Email                  |                                                                                                    |
| Fax                    |                                                                                                    |
| Phone                  |                                                                                                    |
| Mobile                 |                                                                                                    |
| Postal Address         | Address Line 1 *                                                                                                    |
|                        | Suburb Suburb * <u>Select Suburb</u>                                                                                                    |
|                        | Sale Postrode                                                                                                    |
|                        |                                                                                                    |
|                        |                                                                                                    |
| Clear All              | \$ Search \$                                                                                                    |

Once you've placed your order, a confirmation screen displays, listing the order details including the Confirm reference for the search.

| ASIC & Business Names                                                                                                    | Personal Documen             | t Order Confirmat | ion                                     |        |                 |         |
|----------------------------------------------------------------------------------------------------|------------------------------|-------------------|-----------------------------------------|--------|-----------------|---------|
| Your request has been submitted for processing. Please click Print for a PDF version of this confirmation page to retain for your records.<br>Refer to help for details of expected turnaround times. |                              |                   |                                         |        |                 |         |
|                                                                                                    |                              |                   |                                         |        |                 | Print   |
| Order Details                                                                                                    |                              |                   |                                         |        |                 |         |
| Confirm Reference                                                                                                    | 101934332                    |                   |                                         |        |                 |         |
| Account Code                                                                                                    | CITC-STAN                    |                   |                                         |        |                 |         |
| Order Date/Time                                                                                                    | 24-Jun-2022 02:38 PM         |                   |                                         |        |                 |         |
| Delivery Method                                                                                                    | E-mail                       |                   |                                         |        |                 |         |
| Search Request                                                                                                    | ASIC Personal Document Order | r                 |                                         |        |                 |         |
| Search Receipt                                                                                                    | View Search Receipt          |                   |                                         |        |                 |         |
|                                                                                                    |                              |                   |                                         |        |                 |         |
| Recipient Details                                                                                                    |                              |                   |                                         |        |                 |         |
| Recipient                                                                                                    | Mr John Smith                |                   |                                         |        |                 |         |
| Job Title                                                                                                    |                              |                   |                                         |        |                 |         |
| Organisation                                                                                                    |                              |                   |                                         |        |                 |         |
| Phone                                                                                                    | 040000000                    |                   |                                         |        |                 |         |
| Mobile                                                                                                    | 040000000                    |                   |                                         |        |                 |         |
| Email                                                                                                    | john.smith@email.com.au      |                   |                                         |        |                 |         |
|                                                                                                    |                              |                   |                                         |        |                 |         |
| Your Search                                                                                                    |                              |                   |                                         |        |                 |         |
| Your Reference                                                                                                    | test                         |                   |                                         |        |                 |         |
| Documents Ordered                                                                                                    | Docimage Number              | Document Number   | Document Name                           | Pages  | Delivery Method | Fee     |
|                                                                                                    | (Provider Reference)         | bootinent maniber | Document nume                           | 1 4900 | Dentery meanou  |         |
|                                                                                                    | 4934236                      | 11111111          | 586 PERSON NOT TO<br>MANAGE CORPORATION | 1 to 1 | WEB Mail        | \$26.19 |
|                                                                                                    |                              |                   |                                         |        |                 |         |

We recommend that you retain this confirmation as a search record.

# 1.2 Start searching

From the Confirm main menu, under Land Searches, select **ASIC and Business Name Searches** and the search you require.

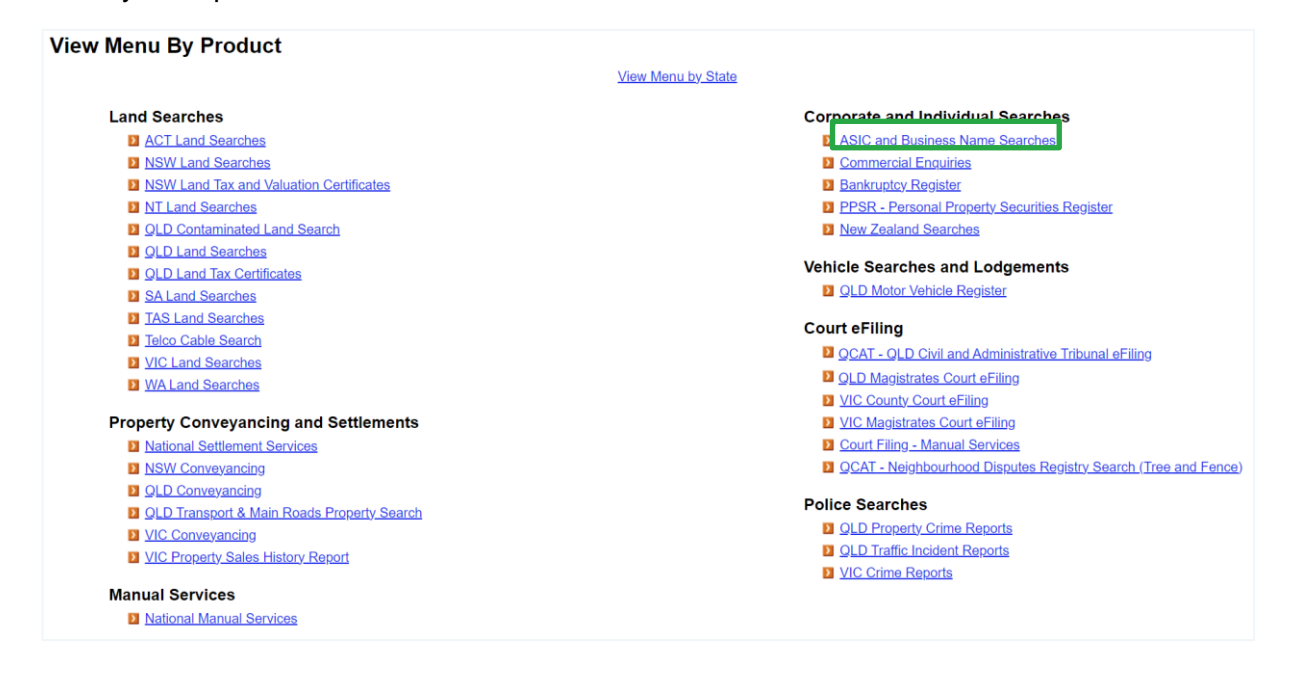

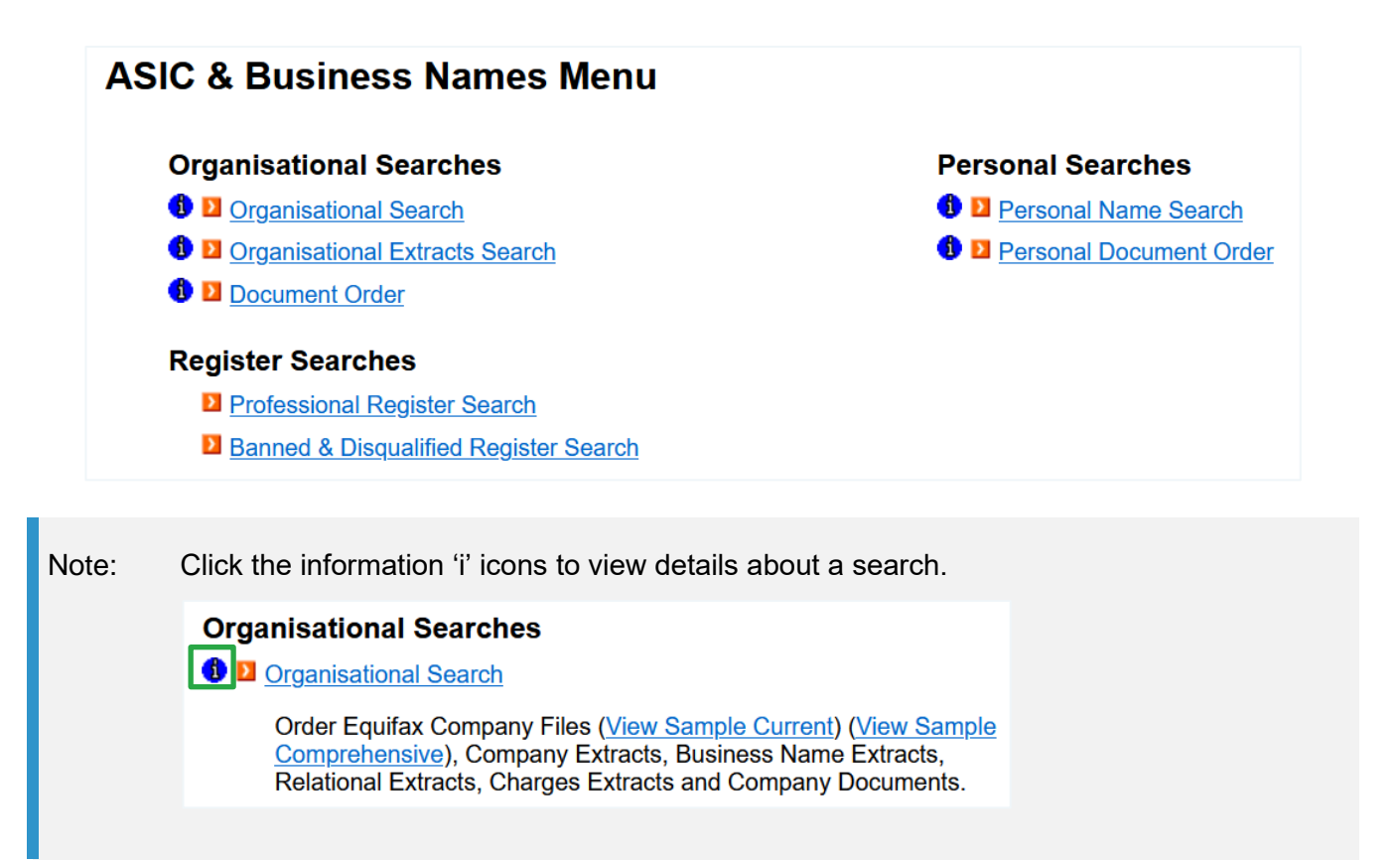

Information on ordering all search types is in the following sections of this guide. You can also access Help online, from the header menu on each search screen.

Home | Menu | Account Info | Inbox | Reports | Fees Help Sign out Account Bal: (\$5.00) at 2:18:48 PM on Jul 18, 2023

# 2 **Delivery profiles**

Manual searches require profiles to deliver results. The delivery address you store in your profile is also used to email online search results.

Below are instructions on how to create, update and delete delivery profiles.

# 2.1 Profiles

For document orders, you'll be asked for a profile. Your CITEC Confirm profile stores delivery information for ASIC and business name searches.

Simply pick a delivery profile, delivery method, and select **\$ Search \$**.

| Delivery Details       |                                                                                                    |
|------------------------|----------------------------------------------------------------------------------------------------|
| Search Request         | ASIC Personal Document Order                                                                                                    |
| Delivery Method        | WEB Mail v *                                                                                                    |
| Delivery Profile       | Select V Merey                                                                                                    |
|                        | Set to be default profile                                                                                                    |
| Delivery of this order | Alter the delivery details for this request only, or enter details not in the profile.<br>(To permanently change your delivery details please use the New, Modify, or Copy buttons above) |
| Given Name(s)          |                                                                                                    |
| Surname                |                                                                                                    |
| Organisation           |                                                                                                    |
| Email                  |                                                                                                    |
| Fax                    |                                                                                                    |
| Phone                  |                                                                                                    |
| Mobile                 |                                                                                                    |
| Postal Address         | Address Line 1 *                                                                                                    |
|                        | Suburb Suburb * Select Suburb Enter at least the first three (3) letters of the suburb then click Select Suburb                                                                           |
|                        | State Postcode                                                                                                    |
| Clear All              | \$ Search \$                                                                                                    |

Note: Fill in the fields under **Delivery of this order** to provide specific delivery details for an order.

#### 2.1.1 Choose your delivery method

Restrictions apply to the size of documents that can be delivered by each method. If a document exceeds the limit, you'll be prompted to either:

- change the delivery method
- > split the oversized order into smaller orders that will be charged accordingly.

Multiple delivery options for document orders are available.

We recommend you choose WEB Mail (email with a link to documents) as your delivery method, as you can receive up to 199 pages per email. The delivery method 'Email' (which provides a document attachment) has a limit of 50 pages per email.

# 2.2 Create a new delivery profile

To create a new profile, select **New** and complete the details.

# 2.3 Update an existing delivery profile

- 1. To change an existing profile, select the relevant delivery profile from the dropdown.
- 2. Select Modify. Add or update details and select Save.
- 3. Your new or updated profile will be in the dropdown, and you can proceed.

| Profile Maintenance                                                         |                                                                                   |  |  |  |
|-----------------------------------------------------------------------------|-----------------------------------------------------------------------------------|--|--|--|
| Modify the details below as required then click on Save to save any changes |                                                                                   |  |  |  |
|                                                                             |                                                                                   |  |  |  |
| Recipient Details                                                           | Update or Enter Recipient Details                                                 |  |  |  |
| Title                                                                       | Mr v                                                                              |  |  |  |
| Given Name(s)                                                               | *                                                                                 |  |  |  |
| Surname                                                                     | *                                                                                 |  |  |  |
| Profile Reference                                                           | Profile Reference can be used to help identify multiple recipient profiles        |  |  |  |
|                                                                             | Set to be default profile                                                         |  |  |  |
| Job Title                                                                   |                                                                                   |  |  |  |
| Organisation                                                                |                                                                                   |  |  |  |
| Email                                                                       | *                                                                                 |  |  |  |
| Mobile                                                                      | *                                                                                 |  |  |  |
| Phone                                                                       | · · · · · · · · · · · · · · · · · · ·                                             |  |  |  |
| Fax                                                                         | ·                                                                                 |  |  |  |
|                                                                             |                                                                                   |  |  |  |
| Postal Address                                                              | Enter a Street Address OR a Post Box Address                                      |  |  |  |
| Floor/Level/Unit                                                            | eg. Level 1                                                                       |  |  |  |
| Property/Building                                                           | eg. AMP Building                                                                  |  |  |  |
| Street                                                                      | Number * Name * Type Street v *                                                   |  |  |  |
| Post Office Box                                                             | * eg. PO Box 78                                                                   |  |  |  |
| Suburb/Town                                                                 | Select Suburb                                                                     |  |  |  |
|                                                                             | Enter at least the first three (3) letters of the suburb then click Select Suburb |  |  |  |
|                                                                             | State Postcode                                                                    |  |  |  |
|                                                                             |                                                                                   |  |  |  |
| DX Details                                                                  | Enter DX details, it required                                                     |  |  |  |
| Number                                                                      |                                                                                   |  |  |  |
| Location                                                                    |                                                                                   |  |  |  |
| Cancel                                                                      | Sava                                                                              |  |  |  |
| Cancel                                                                      | Save                                                                              |  |  |  |

Note: Any profile changes made here affect your profile for your account across CITEC Confirm.

If you're uncertain that your profile details are current, or correct, please take this opportunity to update them.

## 2.4 Delete a profile

To delete a profile, select it from the dropdown and select **Delete**.

# **3 Result descriptions**

# 3.1 Extract result descriptions

#### 3.1.1 Current organisational extract

Current organisational extracts are available for organisation types:

| Code | Description                    |
|------|--------------------------------|
| APUB | Australian public company      |
| APTY | Australian proprietary company |
| BUSN | Business name                  |
| FNOS | Foreign company (overseas)     |
| MISM | Managed investment scheme      |
| RACN | Registered Australian body     |

The details in an extract vary with the type of organisation, although standard inclusions are current organisation and document details.

#### View a sample current:

- current organisational extract
- current business name extract.

#### 3.1.2 Historical organisational extract

Historical company extracts are available for organisation types:

| Code | Description                    |
|------|--------------------------------|
| APUB | Australian public company      |
| APTY | Australian proprietary company |
| FNOS | Foreign company (overseas)     |
| MISM | Managed investment scheme      |
| RACN | Registered Australian body     |

The historical extract includes all the details provided in the current company extract plus any prior details relevant to the organisation type, including previously lodged annual returns.

View a sample historical organisational extract.

#### 3.1.3 Current personal name extract

A personal name extract will include information on an individual such as:

- date and place of birth
- companies in which they have a recorded role
- role(s) held
- date(s) of appointment and cessation
- their address.

View a sample current personal name extract.

#### 3.1.4 Historical personal name extract

The historical personal name extract includes all the details provided in the current personal name extract plus any prior details relevant to the individual.

View a sample historical personal name extract.

#### 3.1.5 Relational organisational extract

Relational extracts are only available for organisation types:

| Code | Description                    |
|------|--------------------------------|
| APUB | Australian public company      |
| APTY | Australian proprietary company |
| FNOS | Foreign company (overseas)     |
| RACN | Registered Australian body     |

Not all organisations of these types have relational data. If no relational information is available, an error will display and charges won't apply.

Where available, a relational extract will return the following information about an organisation:

- companies in which the subject is one of the top 20 members
- companies for which the subject is the ultimate holding company
- corporations for which the subject is a director
- foreign companies for which the subject is a local agent
- managed investment schemes for which the subject is the responsible entity
- licenses held by the subject company for securities dealers, securities investment advisers, futures dealers and futures advisers.

View a sample relational extract.

#### 3.1.6 Professional register extract

A professional register extract will include information on an individual such as:

- place of practice
- companies in which they have a recorded role
- role(s) held
- company address
- date(s) of appointment and cessation.

The registers available include:

- futures brokers
- futures advisers
- investment advisers

- official liquidators
- registered liquidators
- security dealers.

View a sample professional register extract.

Note: The list of registered auditors isn't available via this service, but you can access a registered auditors list via the <u>ASIC website</u>.

#### 3.1.7 Banned and disqualified register extract

This register contains details only about persons who are disqualified from managing companies under the *Corporations Act 2001* (Cth). This is where ASIC receives express notice of the disqualification under the Act.

A person may be disqualified from managing a corporation for other circumstances. For example, the person could be an undischarged bankrupt. ASIC doesn't record these disqualifications in this register.

An extract will include information on an individual such as:

- address
- date(s) the bans commenced and ceased
- whether a ban is under appeal.

The registers available include:

- disqualified persons
- banned securities representatives
- banned futures representatives.

View a sample banned and disqualified register extract.

#### 3.2 Documents

Scanned images of all public documents registered with ASIC since 1 January 1991 are available. These can include:

- registered charges
- changes to company address
- company registrations.

# 3.3 Equifax company file current and comprehensive (via organisational search)

Through an organisational search, you can obtain Equifax company file (current or comprehensive) extracts, where available.

#### 3.3.1 Company file current

You'll receive the following details, where available:

- summary ABN information as provided by the Australian Business Registry, such as ABN number, trading name and status
- yes/no flag indicating adverse information on the Equifax file, such as defaults, mercantile enquiries, judgements, writs, external administration or petitions
- b company details such as name, start date, ACN, type of company
- registered office and principal place of business
- current office holders (secretaries and directors) names, addresses, dates of birth and appointment dates
- share structure and shareholders
- documents lodged with ASIC.

View a sample company file current search result.

#### 3.3.2 Company file comprehensive

You'll receive the following additional details, where available:

- previous registered offices and principal places of business
- previous office holders (secretaries and directors) names, addresses, dates of birth and appointment dates.

View a sample company file comprehensive search result.

# **4** Organisational searches

You can use an organisational search to verify the correct legal entity, using the ASIC live database.

From there, you can order extracts or documents.

# 4.1 Begin a search

To begin a search, add your reference and select what you'll search by, which is either:

- name
- Australian Company Number (ACN)
- Business Registration Number
- Australian Business Number (ABN).

#### 4.1.1 Search by name

An organisational search by name will provide matches for any entities recorded against the ASIC Registers. This can include the following organisation types:

| Description                    |
|--------------------------------|
| Australian proprietary company |
| Australian public company      |
| Australian passport fund       |
| Foreign passport fund          |
| Association                    |
| Business name                  |
| Charity                        |
| Community purpose              |
| Co-operative society           |
| Foreign company (overseas)     |
| Limited partnership            |
| Managed investment scheme      |
| Non company                    |
| Non registered entity          |
| Registered Australian body     |
| Religious body                 |
|                                |

| Code | Description           |
|------|-----------------------|
| RSVN | Name reservation      |
| SOLS | Solicitor corporation |
| TRST | Trust                 |

Enter the organisation name, select what you'd like to search for and select **Search**.

| ASIC & Business Nan                                                                                               | nes Organisational Search                                                                                                    |
|----------------------------------------------------------------------------------------------------|----------------------------------------------------------------------------------------------------|
| Select an option from the Sear<br>See help for more information on Se<br>* denotes mandatory fields and * denotes | ch By list, enter details and click Search to view results.<br>arch By options.<br>.conditional fields. Please refer to help for further information.                                                                                                    |
| Your Reference                                                                                                    |                                                                                                    |
| Search By                                                                                                    | Organisation Name                                                                                                    |
|                                                                                                    | OACN                                                                                                    |
|                                                                                                    | O Business Registration Number                                                                                                    |
|                                                                                                    | OABN                                                                                                    |
|                                                                                                    |                                                                                                    |
| Organisation                                                                                                    | * eg. Confirm                                                                                                    |
| Search For                                                                                                    | All Names                                                                                                    |
|                                                                                                    | O Registered and Deregistered Companies, Trusts and Non-Registered Entities                                                                                                    |
|                                                                                                    | O Registered Companies, Name Reservations, Trusts, Non-Registered Entities and Business Names                                                                                                    |
|                                                                                                    | O Registered and Deregistered Companies, Name Reservations, Trusts, Non-Registered Entities and Business Names                                                                                                    |
|                                                                                                    | O All Businesses and Other Unincorporated Entities                                                                                                    |
|                                                                                                    |                                                                                                    |
| Email                                                                                                    | Ves, I would like an additional copy of my results emailed to:                                                                                                    |
|                                                                                                    | john.smith@email.com.au                                                                                                    |
| Disclaimer: The Search Extracts con<br>completeness of the Search Extracts<br>ASIC System, ASIC Registers or the  | tained in the ASIC System and ASIC Registers are based on information provided to ASIC by third parties. ASIC has not verified the accuracy, currency, reliability or<br>and makes no representation or warranty as to their accuracy, currency or reliability. ASIC will have no liability to any persons for any inaccuracy, omission, defect or error in the<br>Test Database. |
| Clear All                                                                                                    | Search                                                                                                    |

Note: The name search doesn't incorporate 'sounds like' features. Avoid using common words wherever possible.

In addition, the search automatically considers the following when comparing your search criteria to the ASIC database:

- definite ('the') or indefinite ('a', 'an', 'any', 'some') article as the first word in either name
- > 'Proprietary', 'Pty', 'Limited', 'Ltd', 'No Liability' or 'NL' in either name
- > plural or singular form in either name
- letter case, spacing, accents or punctuation marks in either name
- alternatives for the words Australian (Aust), company (Co/Coy), number (No), and (&), incorporated (Inc), corporation (Corp) and Australian company number (ACN)
- numbers represented by numeric characters (1) or words (One).

#### 4.1.2 Search by ACN

Enter your ACN, which contains nine digits, and select **Search**.

| ASIC & Business Names                                                                                                    | Organisational Search                                                                                                    |
|----------------------------------------------------------------------------------------------------|----------------------------------------------------------------------------------------------------|
| Select an option from the Search B<br>See help for more information on Search B<br>* denotes mandatory fields and * denotes condit  | y list, enter details and click Search to view results.<br>3y options.<br>Jonal fields. Please refer to help for further information.                                                                                                    |
| Your Reference                                                                                                    |                                                                                                    |
| Search By                                                                                                    | O Organisation Name                                                                                                    |
|                                                                                                    | () ACN                                                                                                    |
|                                                                                                    | O Business Registration Number                                                                                                    |
|                                                                                                    | () ABN                                                                                                    |
|                                                                                                    |                                                                                                    |
| ACN                                                                                                    | * eg. 004 143 239                                                                                                    |
|                                                                                                    |                                                                                                    |
| Francis                                                                                                    |                                                                                                    |
| Email                                                                                                    | Ves, I would like an additional copy of my results emailed to:                                                                                                    |
|                                                                                                    | john.smith@email.com.au                                                                                                    |
| Disclaimer: The Search Extracts contained<br>completeness of the Search Extracts and n<br>ASIC System, ASIC Registers or the Test D | d in the ASIC System and ASIC Registers are based on information provided to ASIC by third parties. ASIC has not verified the accuracy, currency, reliability or<br>nakes no representation or warranty as to their accuracy, currency or reliability. ASIC will have no liability to any persons for any inaccuracy, omission, defect or error in the<br>Jatabase. |
| Clear All                                                                                                    | Search                                                                                                    |

#### 4.1.3 Search by Business Registration Number

If the business name was registered before 28 May 2012, you can use the former state and territory registration details to search.

Enter the number, select the former state of registration and select Search.

| ASIC & Business Names                                                                                                    | Organisational Search                                                                                                    |
|----------------------------------------------------------------------------------------------------|----------------------------------------------------------------------------------------------------|
| Select an option from the Search B<br>See help for more information on Search B<br>* denotes mandatory fields and * denotes conditi | y list, enter details and click Search to view results.<br>y options.<br>onal fields. Please refer to help for further information.                                                                                                    |
| Your Reference                                                                                                    |                                                                                                    |
| Search By                                                                                                    | Organisation Name                                                                                                    |
|                                                                                                    | ○ ACN                                                                                                    |
|                                                                                                    | Business Registration Number                                                                                                    |
|                                                                                                    | ○ ABN                                                                                                    |
|                                                                                                    |                                                                                                    |
| Business Registration Details                                                                                                    | Number * eg. BN1436788 or 300748L                                                                                                    |
|                                                                                                    | Select V                                                                                                    |
|                                                                                                    |                                                                                                    |
| Email                                                                                                    | ☐ Yes, I would like an additional copy of my results emailed to:                                                                                                    |
|                                                                                                    | john.smith@email.com.au                                                                                                    |
| Disclaimer: The Search Extracts contained<br>completeness of the Search Extracts and m<br>ASIC System, ASIC Registers or the Test D | I in the ASIC System and ASIC Registers are based on information provided to ASIC by third parties. ASIC has not verified the accuracy, currency, reliability or<br>akes no representation or warranty as to their accuracy, currency or reliability. ASIC will have no liability to any persons for any inaccuracy, omission, defect or error in the<br>latabase. |
| Clear All                                                                                                    | Search                                                                                                    |

Search

#### 4.1.4 Search by ABN

Enter your ABN, which contains eleven digits, and select Search.

#### ASIC & Business Names Organisational Search

| Select an option from the Search By<br>See help for more information on Search B                                                    | / list, enter details and click Search to view results.<br>y options.<br>one fields: Disease rate to both for further information.                                                                                                    |
|----------------------------------------------------------------------------------------------------|----------------------------------------------------------------------------------------------------|
| Convestmentatory news and a denotes contain                                                                                         | visa nous. E nouse relate di nogi na tatistica informazion.                                                                                                    |
| Your Reference                                                                                                    |                                                                                                    |
| Search By                                                                                                    | Organisation Name                                                                                                    |
|                                                                                                    | ○ ACN                                                                                                    |
|                                                                                                    | O Business Registration Number                                                                                                    |
|                                                                                                    | () ABN                                                                                                    |
|                                                                                                    |                                                                                                    |
| ABN                                                                                                    | * eg. 77 000 400 500                                                                                                    |
|                                                                                                    |                                                                                                    |
| Email                                                                                                    | ☐ Yes, I would like an additional copy of my results emailed to:                                                                                                    |
|                                                                                                    | john.smith@email.com.au                                                                                                    |
| Disclaimer: The Search Extracts contained<br>completeness of the Search Extracts and m<br>ASIC System, ASIC Registers or the Test D | I in the ASIC System and ASIC Registers are based on information provided to ASIC by third parties. ASIC has not verified the accuracy, currency, reliability or<br>akes no representation or warranty as to their accuracy, currency or reliability. ASIC will have no liability to any persons for any inaccuracy, omission, defect or error in the<br>atabase. |

Clear All

# 4.2 View result summary and complete further extract/document orders

After you search, a result summary will display. Select an option from Available Searches section and

#### click **\$ Search \$** to continue.

| <b>ASIC &amp; Business Names</b>                                                                    | Organisational Search Summary                                                                                                    |
|----------------------------------------------------------------------------------------------------|----------------------------------------------------------------------------------------------------|
| Select an option from the Available<br>* denotes mandatory fields and * denotes condition           | Searches section, enter any additional details and click Search to continue.<br>onal fields. Please refer to help for further information.                                                                                                    |
| Your Search                                                                                         |                                                                                                    |
| Your Reference                                                                                      | test                                                                                                    |
| Search By                                                                                           | ABN                                                                                                    |
| ABN                                                                                                 | 77 000 400 500                                                                                                    |
| Your Results                                                                                        |                                                                                                    |
| Provided on                                                                                         | 24-Jun-2022 02:50:30 PM                                                                                                    |
| Organisation Details                                                                                |                                                                                                    |
| Organisation Name                                                                                   | SF NEW NAME 2 PTY LTD                                                                                                    |
| ACN                                                                                                 | 000 400 500                                                                                                    |
| Status                                                                                              | Deregistered                                                                                                    |
| ABN                                                                                                 | 77 000 400 500                                                                                                    |
|                                                                                                    |                                                                                                    |
| Organisation Type                                                                                   | Australian Proprietary Company, Limited By Shares, Superannuation Trustee Proprietary Company                                                                                                    |
| Registration Date                                                                                   | 09-Jan-1989                                                                                                    |
| Next Review Date                                                                                    | 09-Jan-2009                                                                                                    |
| Deregistered Date                                                                                   | 11-Oct-2008                                                                                                    |
| Jurisdiction                                                                                        | Australian Securities & Investments Commission                                                                                                    |
| Place of Incorporation                                                                              | NSW                                                                                                    |
| Previous Number                                                                                     | 00186337                                                                                                    |
| Charity or Not-for-Profit                                                                           | N                                                                                                    |
| <ul> <li>This company is registered as a<br/>address for service and details of <i>i</i></li> </ul> | charity with the Australian Charities and Not-for-Profits Commission (ACNC). For CURRENT information on the charity, including the<br>ACNC responsible persons (for example company directors), search the ACNC Charity Register at <u>www.acnc.gov.au</u>                             |
| Available Searches                                                                                  |                                                                                                    |
| Note: On January 30, 2012 the Personal F<br>(as at 30th January 2012) can be obtained               | Property Securities Register (PPS Register) commenced. The details of current charges will only be available from the PPS Register and the details of satisfied charges<br>d from ASIC. Further information can be obtained from <a href="https://www.ppsr.gov.au">www.ppsr.gov.au</a> |
| Search Type                                                                                         | Select V *                                                                                                    |

You can view your extract results online immediately. Most document orders will deliver within three hours if they're sent via email.

# **5** Organisational extracts search

Organisational extract searches allow you to search up to ten organisations in a single transaction. You can use either the ACN or ABN as the search criteria.

Results are limited to current, historical or relational extracts for the below organisation types.

| Code | Description                    |
|------|--------------------------------|
| APUB | Australian public company      |
| APTY | Australian proprietary company |
| FNOS | Foreign company (overseas)     |
| MISM | Managed investment scheme      |

Note: No charges or relational extracts are available for organisation type MISM.

- 1. Enter an ACN (nine numbers) or ABN (eleven numbers) and select the search and extract type.
- 2. Include your reference and select Verify to show a summary for the ACN/ABN you provided.
- 3. Select \$ Search \$.

| s, I would like an additional o |               |                |                |                |
|---------------------------------|---------------|----------------|----------------|----------------|
| ACN/ABN *                       | Search Type * | Extract Type * | Your Reference | Verify ACN/ABN |
| eg. 004 089 936, 14 000 40      | 0 297         |                |                |                |
|                                 | Select v      | Select V       |                | Verify         |
|                                 | Select v      | Select v       |                | <u>Verify</u>  |
|                                 | Select v      | Select V       |                | <u>Verify</u>  |
|                                 | Select v      | Select v       |                | Verify         |
|                                 | Select Y      | Select V       |                | Verify         |
|                                 | Select v      | Select v       |                | Verify         |
|                                 | Select v      | Select V       |                | <u>Verify</u>  |
|                                 | Select v      | Select v       |                | Verify         |
|                                 | Select V      | Select Y       |                | Verify         |
|                                 | Select v      | Select v       |                | Verify         |
|                                 |               |                |                | Verify All     |

4. A result screen will display. Select **COMPLETED** to continue to the result summary and access your search results.

| ASIC & Business Names Organisational Extracts Multi Search Results                                                                                                    |                               |                |           |
|----------------------------------------------------------------------------------------------------|-------------------------------|----------------|-----------|
| Click the result links to view individual search results.<br>NARNING: Do not refresh this screen - <b>you will incur extra charges</b> .<br>f the Refresh button is clicked each search will be resubmitted (whether the Result is completed or not) and another fee will be charged. |                               |                |           |
| Your Search                                                                                                    |                               | Your Reference | Result    |
| ACN/ABN<br>Search Type<br>Extract Type                                                                                                    | 004 089 936<br>ACN<br>Current | test           | COMPLETED |

5. On the result summary, you can view your results and order additional searches via the Other Related Searches section.

| ASIC & Business               | mes Organisational Extracts Search Result Sun   | nmary |
|-------------------------------|-------------------------------------------------|-------|
| Click the link(s) to view a p | t friendly version of the relevant document(s). |       |
| Your Search                   |                                                 |       |
| Your Reference                | test                                            |       |
| ACN/ABN                       | 004 089 936                                     |       |
| Search Type                   | ACN                                             |       |
| Extract Type                  | Current                                         |       |
| Your Results                  |                                                 |       |
| View Company Extract (Curren  | for ***TEST DATABASE*** COLES MYER LTD.         |       |
| View Search Receipt           |                                                 |       |
| Other Related Searches        |                                                 |       |
| Order Document(s)             |                                                 |       |

# 6 Document order

- 1. To order documents, enter your reference.
- 2. Next, enter the document number/s, separated by a comma.

Note: Don't include spaces between the comma and document numbers. For example, enter '123456789,000111222,987654321'.

#### 3. Select Search.

| ASIC & Business Names<br>Enter details below and click Searc<br>Use a comma to separate document numt<br>* denotes mandatory fields and * denotes condit | Document Order<br>h to view results.<br>bers. You can order as many documents as you like.<br>loral fields. Please refer to help for further information.                                                                                                    |
|----------------------------------------------------------------------------------------------------|----------------------------------------------------------------------------------------------------|
| Your Reference                                                                                                    |                                                                                                    |
| Document Number(s)                                                                                                    | •                                                                                                    |
|                                                                                                    |                                                                                                    |
|                                                                                                    | eg. 2F9392092, 1G0339393                                                                                                    |
| Email                                                                                                    | Yes, I would like an additional copy of my order confirmation emailed to:                                                                                                    |
|                                                                                                    | john.smith@email.com.au                                                                                                    |
| Disclaimer: The Search Extracts contained<br>completeness of the Search Extracts and n<br>ASIC System, ASIC Registers or the Test [                      | I in the ASIC System and ASIC Registers are based on information provided to ASIC by third parties. ASIC has not verified the accuracy, currency, reliability or<br>nakes no representation or warranty as to their accuracy, currency or reliability. ASIC will have no liability to any persons for any inaccuracy, omission, defect or error in the<br>patabase. |
| Clear All                                                                                                    | Search                                                                                                    |

- 4. The available documents will display. Check the boxes next to the documents you wish to receive and enter the page range you require.
- 5. Next, choose the delivery method and delivery profile. We explain your options in the Delivery profiles section.

# 7 Professional register search

# 7.1 Begin a search

1. To start your search, enter your reference and select the relevant register from the dropdown.

#### ASIC & Business Names Professional Register Search

Select a Register, enter either Surname/Organisation or Registration Number and click Search to view results. If searching by Surname/Organisation a minimum of two characters are required. Using more characters will further limit the number of results returned. • denotes monthlend fields. Beese refer help for thref in their information.

| Your Reference                                                                                                    |                                                                                         |                                                                                                    |
|----------------------------------------------------------------------------------------------------|-----------------------------------------------------------------------------------------|----------------------------------------------------------------------------------------------------|
| Register                                                                                                    | Select v                                                                                | •                                                                                                    |
| Search By                                                                                                    | Select                                                                                  | O Registration Number                                                                                                    |
|                                                                                                    | Futures brokers                                                                         |                                                                                                    |
| Surname/Organisation                                                                                                    | Futures advisers                                                                        | * eg. Bloggs                                                                                                    |
|                                                                                                    | Investment adviser                                                                      |                                                                                                    |
| Email                                                                                                    | Official liquidators                                                                    | litional copy of my results emailed to:                                                                                                    |
|                                                                                                    | Registered liquidators                                                                  | m.au                                                                                                    |
| Disclaimer: The Search Extracts contained<br>completeness of the Search Extracts and ma<br>ASIC System, ASIC Registers or the Test Da | Security dealers<br>in the Asic System and A<br>akes no representation or v<br>atabase. | SIC Registers are based on information provided to ASIC by third parties. ASIC has not verified the accuracy, currency, reliability or<br>warranty as to their accuracy, currency or reliability. ASIC will have no liability to any persons for any inaccuracy, omission, defect or error in the |
| Clear All                                                                                                    |                                                                                         | Search                                                                                                    |

2. Next, select what you'll search by: surname/organisation or registration number.

#### ASIC & Business Names Professional Register Search Select a Register, enter either Surname/Organisation or Registration Number and click Search to view results. If searching by Surname/Organisation a minimum of two characters are required. Using more characters will further limit the number of results returned. \* denotes mandatory fields and \* denotes conditional fields. Please refer to help for further information. Your Reference Bloggs Register Search By O Surname/Organisation O Registration Number

#### 7.1.1 Search by surname/organisation

1. Enter the surname/organisation name, select what you'd like to search for and select Search.

| ASIC & Business Names<br>Select a Register, enter either Surn.<br>If searching by Surname/Organisation a m<br>* denotes mandatory fields and * denotes condit | Professional Register Search<br>ame/Organisation or Registration Number and click Search to view results.<br>inimum of two characters are required. Using more characters will further limit the number of results returned.<br>onal fields. Please refer to help for further information.                                                                         |
|----------------------------------------------------------------------------------------------------|----------------------------------------------------------------------------------------------------|
| Your Reference                                                                                                    | Bloggs                                                                                                    |
| Register                                                                                                    | Futures brokers v *                                                                                                    |
| Search By                                                                                                    | ● Surname/Organisation                                                                                                    |
| Surname/Organisation                                                                                                    | Bloggs * eg. Bloggs                                                                                                    |
| Email                                                                                                    | Yes, I would like an additional copy of my results emailed to:                                                                                                    |
|                                                                                                    | john.smith@email.com.au                                                                                                    |
| Disclaimer: The Search Extracts contained<br>completeness of the Search Extracts and m<br>ASIC System, ASIC Registers or the Test D                           | I in the ASIC System and ASIC Registers are based on information provided to ASIC by third parties. ASIC has not verified the accuracy, currency, reliability or<br>akes no representation or warranty as to their accuracy, currency or reliability. ASIC will have no liability to any persons for any inaccuracy, omission, defect or error in the<br>latabase. |
| Clear All                                                                                                    | Search                                                                                                    |

Note: A search by name is based on the characters you provide. For example, if you enter 'SM', the result will list all names starting with 'SM' (for example, Small, Smith, or Smithers).

#### 7.1.2 Search by registration number

1. Enter the registration number for the individual you're searching and select **Search**.

| ASIC & Business Names<br>Select a Register, enter either Surr<br>If searching by Surname/Organisation a n<br>* denotes mandatory fields and * denotes condi | Professional Register Search ame/Organisation or Registration Number and click Search to view results. ininimum of two characters are required. Using more characters will further limit the number of results returned. fields. Please refer to help for further information.                                                                                      |
|----------------------------------------------------------------------------------------------------|----------------------------------------------------------------------------------------------------|
| Your Reference                                                                                                    | Bloggs                                                                                                    |
| Register                                                                                                    | Futures brokers                                                                                                    |
| Search By                                                                                                    | O Surname/Organisation                                                                                                    |
| Registration Number                                                                                                    | 123456789 * eg. 123456789                                                                                                    |
| Email                                                                                                    | Yes, I would like an additional copy of my results emailed to: john.smith@email.com.au                                                                                                    |
| Disclaimer: The Search Extracts containe<br>completeness of the Search Extracts and r<br>ASIC System, ASIC Registers or the Test I                          | d in the ASIC System and ASIC Registers are based on information provided to ASIC by third parties. ASIC has not verified the accuracy, currency, reliability or<br>makes no representation or warranty as to their accuracy, currency or reliability. ASIC will have no liability to any persons for any inaccuracy, omission, defect or error in the<br>Database. |
| Clear All                                                                                                    | Search                                                                                                    |

# 7.2 Retrieve your results

Your search will take you to a list of possible matching names in a browse list. From here, you can select to order extracts for specific names.

Once you've ordered an extract, the result summary will display. You can view your results and order additional searches via the Other Related Searches section.

# 8 Banned and disqualified register search

- 1. To start your search, enter your reference and select the relevant register from the dropdown.
- 2. Enter the surname and select **Search**.

| ASIC & Business Names                                                                                                    | s Banned & Disqualified Register Search                                                                                                    |
|----------------------------------------------------------------------------------------------------|----------------------------------------------------------------------------------------------------|
| Select a Register, enter details and<br>A minimum of two characters are required<br>* denotes mandatory fields and * denotes cond | i click Search to view results.<br>f in the Surname field. Using more characters will further limit the number of results returned.<br>tional fields. Please refer to help for further information.                                                                                                    |
| Your Reference                                                                                                    |                                                                                                    |
| Register                                                                                                    | Select v                                                                                                    |
| Surname                                                                                                    | * eg. Bloggs                                                                                                    |
| Email                                                                                                    | Yes, I would like an additional copy of my results emailed to:                                                                                                    |
|                                                                                                    | john.smith@email.com.au                                                                                                    |
| Disclaimer: The Search Extracts container<br>completeness of the Search Extracts and<br>ASIC System, ASIC Registers or the Test   | ed in the ASIC System and ASIC Registers are based on information provided to ASIC by third parties. ASIC has not verified the accuracy, currency, reliability or<br>makes no representation or warranty as to their accuracy, currency or reliability. ASIC will have no liability to any persons for any inaccuracy, omission, defect or error in the<br>Database. |
| Clear All                                                                                                    | Search                                                                                                    |

- Note: A search by name is based on the characters you provide. For example, if you enter 'SM', the result will list all names starting with 'SM' (for example, Small, Smith, or Smithers).
  - 3. Your search will take you to a list of possible matching names in a browse list. From here, you can select to order extracts for specific names.
  - 4. Once you've ordered an extract, the result summary will display. You can view your results and order additional searches via the Other Related Searches section.

# 9 Personal searches

# 9.1 Personal name search

You can obtain current and historical personal name extracts through this search.

1. To search, enter your reference, surname and given name.

| ASIC & Business Names                                                                                                    | s Personal Name Search                                                                                                    |
|----------------------------------------------------------------------------------------------------|----------------------------------------------------------------------------------------------------|
| Enter details below and click Search<br>Enter as many details as possible becaus<br>* denotes mandatory fields and * denotes cond | ch to view results.<br>se this search will only return a maximum of 100 matches.<br>Itional fields. Please refer to help for further information.                                                                                                    |
| Your Reference                                                                                                    |                                                                                                    |
| Name Details                                                                                                    | Surname * Given Name *                                                                                                    |
|                                                                                                    | Second Name Third Name                                                                                                    |
| Date of Birth                                                                                                    | From * To * eg. 23/02/2007                                                                                                    |
| Historical Roles                                                                                                    | ● Yes ◯ No                                                                                                    |
| Display Members                                                                                                    | ● Yes ◯ No                                                                                                    |
| Email                                                                                                    | Ves, I would like an additional copy of my results emailed to:                                                                                                    |
|                                                                                                    | john.smith@email.com.au                                                                                                    |
| Disclaimer: The Search Extracts containe<br>completeness of the Search Extracts and<br>ASIC System, ASIC Registers or the Test    | d in the ASIC System and ASIC Registers are based on information provided to ASIC by third parties. ASIC has not verified the accuracy, currency, reliability or makes no representation or warranty as to their accuracy, currency or reliability. ASIC will have no liability to any persons for any inaccuracy, omission, defect or error in the Database. |
| Clear All                                                                                                    | Search                                                                                                    |

Note: To refine your search, you can enter a second/ third name or a date of birth range.

- 2. Next, select whether you'd like historical roles or members (shareholders) to return for your search and click **Search**.
- 3. Your search will take you to a list of possible matching names in a browse list. From here, you can select to order extracts for specific names.
- 4. Once you've ordered an extract, the result summary screen will display. You can view your results and order additional searches via the Other Related Searches section.

# 9.2 Personal document order

1. To search, enter your reference, surname and given name.

| ASIC & Business N<br>Enter details below and cli                                                                                                    | Names Personal Document Order ck Search to view results.                                                                                                    |
|----------------------------------------------------------------------------------------------------|----------------------------------------------------------------------------------------------------|
| Enter as many details as possib<br>* denotes mandatory fields and * denotes mandatory fields and * denotes mandatory fields an | vie because this search will only return a maximum of 100 matches.<br>enotes conditional fields. Please refer to help for further information.                                                                                                    |
| Your Reference                                                                                                    |                                                                                                    |
| Name Details                                                                                                    | Surname * Given Name *                                                                                                    |
|                                                                                                    | Second Name Third Name                                                                                                    |
| Date of Birth                                                                                                    | From * To * eg. 23/02/2007                                                                                                    |
| Historical Roles                                                                                                    | ● Yes ◯ No                                                                                                    |
| Display Members                                                                                                    | ● Yes O No                                                                                                    |
| Email                                                                                                    | Ves, I would like an additional copy of my order confirmation emailed to:                                                                                                    |
|                                                                                                    | john.smith@email.com.au                                                                                                    |
| Disclaimer: The Search Extract<br>completeness of the Search Extr<br>ASIC System, ASIC Registers of<br>Clear All                                                                                                    | s contained in the ASIC System and ASIC Registers are based on information provided to ASIC by third parties. ASIC has not verified the accuracy, currency, reliability or racts and makes no representation or warranty as to their accuracy, currency or reliability. ASIC will have no liability to any persons for any inaccuracy, omission, defect or error in the rest Database. |

Note: To refine your search, you can enter a second/ third name or a date of birth range.

- 2. Next, select whether you'd like historical roles or members (shareholders) to return for your search and click **Search**.
- 3. Your search will take you to a list of possible matching names in a browse list. From here, you can select to order documents for specific names.
- 4. Once you've searched a name, the available documents will display. Check the boxes next to the documents you wish to receive and enter the page range you require.
- 5. Next, choose the delivery method and delivery profile. We explain your options in the Delivery profiles section.

# **10 New Zealand searches**

Via the main menu, you can also access New Zealand searches.

|                                            | View Menu by State                                                          |
|--------------------------------------------|-----------------------------------------------------------------------------|
| Land Searches                              | Corporate and Individual Searches                                           |
| ACT Land Searches                          | ASIC and Business Name Searches                                             |
| NSW Land Searches                          | Commercial Enquiries                                                        |
| NSW Land Tax and Valuation Certificates    | Bankruptcy Register                                                         |
| NT Land Searches                           | PPSR - Personal Property Securities Register                                |
| QLD Contaminated Land Search               | New Zealand Searches                                                        |
| QLD Land Searches                          |                                                                             |
| QLD Land Tax Certificates                  | Vehicle Searches and Lodgements                                             |
| SA Land Searches                           | QLD Motor Vehicle Register                                                  |
| TAS Land Searches                          | Court eFiling                                                               |
| 1 Telco Cable Search                       | D OCAT. OLD Civil and Administrative Tribunal eFiling                       |
| VIC Land Searches                          | OLD Magietzetes Court a Filing                                              |
| MA Land Searches                           | QLD Magistrates Court e Filing                                              |
| Bronarty Conveyancing and Sattlements      | VIC County Court enling                                                     |
| Property Conveyancing and Settlements      | <u>vic Magistrates Court erning</u>                                         |
| National Settlement Services               | COULT FILING - Manual Services                                              |
| NSW Conveyancing                           | QCAT - Neighbourhood Disputes Registry Search (Tree and Fer<br>And Ferrard) |
| QLD Conveyancing                           | Police Searches                                                             |
| QLD Transport & Main Roads Property Search | QLD Property Crime Reports                                                  |
| VIC Conveyancing                           | DLD Traffic Incident Reports                                                |
| VIC Property Sales History Report          | VIC Crime Reports                                                           |
| Manual Services                            |                                                                             |
| National Manual Services                   |                                                                             |

The Companies register search link will take you to an external website for the New Zealand Companies Register. Search for information about New Zealand and overseas companies, and their current status.

The Insolvency register search link will take you to an external website for the New Zealand Insolvency Register. Search for information about individual insolvencies and company liquidations.

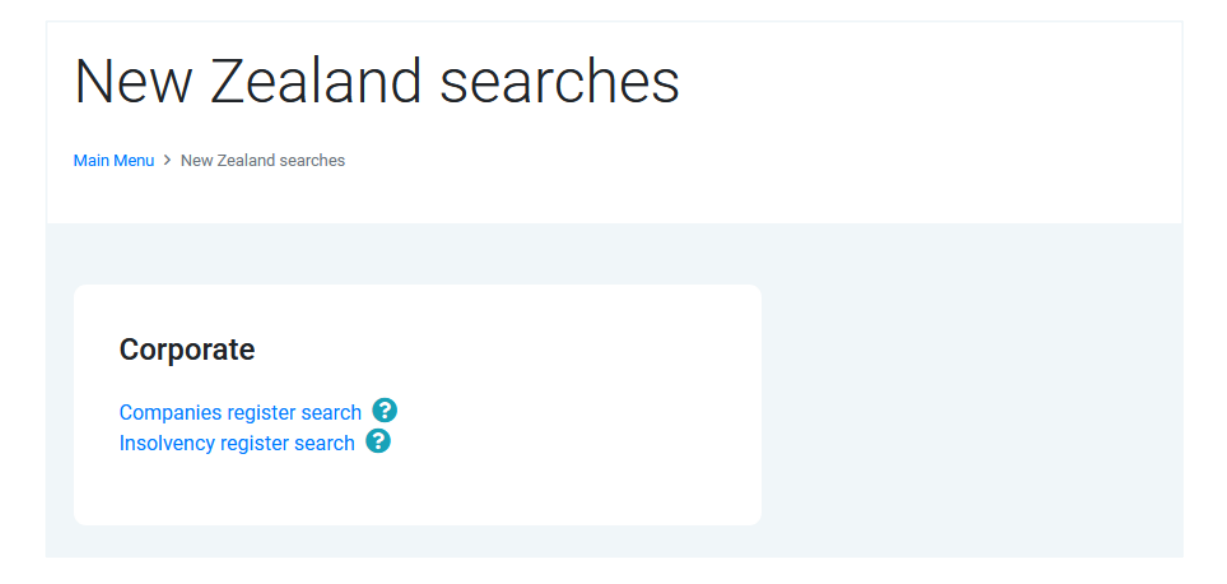